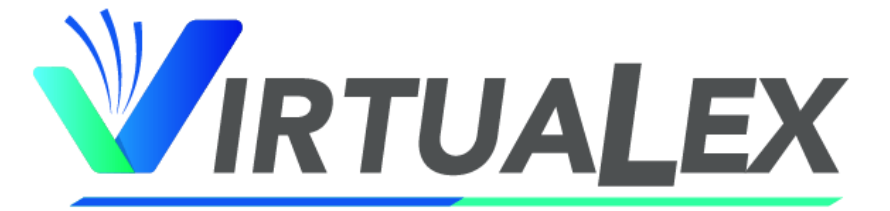

Normativa Contable y Legal

# MANUAL DEL USUARIO

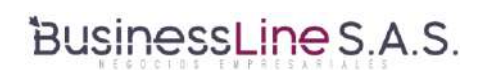

QUITO - ECUADOR Versión 3.0

VIRTUALEX Normativa Contable y Legal Manual del usuario

# ÍNDICE

| 1.  | ING   | RESANDO AL SISTEMA VIRTUALEX                   | 3  |
|-----|-------|------------------------------------------------|----|
|     | 1.1.  | OLVIDÓ SU CONTRASEÑA 3                         |    |
| 2.  | HE    | RRAMIENTAS DE BÚSQUEDA                         | 5  |
|     | 2.1.  | ÁRBOL DE CONTENIDO DE VIRTUALEX5               |    |
| 3.  | BU    | SQUEDA EN EL ARBOL DE CONTENIDO DE "VIRTUALEX" | 6  |
|     | 3.1.  | CATEGORÍA NORMATIVA CONTABLE6                  |    |
|     | 3.2.  | CATEGORÍA LEYES Y RELACIONADAS8                |    |
|     | 3.3.  | CATEGORÍA HERRAMIENTAS DE USO13                |    |
|     | 3.4.  | CATEGORÍA DICCIONARIOS Y GLOSARIOS16           |    |
| 4.  | WE    | BINARS VIRTUALEX                               | 17 |
| 5.  | BÚ    | SQUEDA AVANZADA                                | 18 |
|     | 5.1.  | EJEMPLOS DE NAVEGACIÓN EN BÚSQUEDA AVANZADA18  |    |
| 6.  | BÚ    | SQUEDA GENERAL                                 | 20 |
| 7.  | AC    | TUALIZACIONES AL DÍA                           | 24 |
|     | 7.1.  | ACCESO A ACTUALIZACIONES AL DÍA                |    |
| 8.  | OT    | RAS BONDADES DEL SISTEMA                       | 25 |
|     | 8.1.  | NOVEDADES25                                    |    |
|     | 8.1.1 | . BOLETINES DE HOY26                           |    |
|     | 8.1.2 | . HISTORIAL                                    |    |
|     | 8.2.  | CONSULTAS27                                    |    |
|     | 8.3.  | PERFIL27                                       |    |
|     | 9.    | FAVORITOS                                      |    |
| 10. | REG   | QUERIMIENTOS TÉCNICOS:                         | 28 |

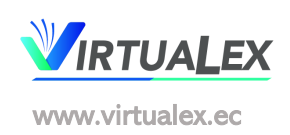

#### 1. INGRESANDO AL SISTEMA VIRTUALEX

#### 1.1. OLVIDÓ SU CONTRASEÑA

VIRTUALEX es un sistema amigable para el usuario, digite en su navegador, el hipervínculo: <u>https://app.virtualex.ec</u> Este le llevará a la página de inicio. e ingrese a la página de Inicio de Sesión:

| Inici      | ar Sesió                                       | n              |          |
|------------|------------------------------------------------|----------------|----------|
| A Corr     | eo electrónico                                 |                |          |
| Cont       | traseña                                        |                |          |
| Mostrar co | ontraseña 🔵                                    |                | Ingresar |
|            | ¿Olvidó su cont                                | traseña?       |          |
| © 2020 To  | dos los derechos rese<br>es un producto de Bur | rvados.        | s        |
| Términos   | y condiciones.                                 | anteasente 3.P |          |

- Si tiene un acceso personalizado y olvidó su usuario, debe recordar que siempre el Usuario será su correo electrónico.
- En el caso de haber olvidado su password o contraseña, realice el mismo paso, digitando en su navegador el hipervínculo <u>https://app.virtualex.ec</u>. Este le lleva la página de Inicio, pero esta vez haga clic en "Olvidó su Contraseña":

| inic      | iar Sesion                            |
|-----------|---------------------------------------|
| A Cor     | reo electrónico                       |
| Con       | traseña                               |
| Mostrar o | contraseño 💽 Ingresor                 |
|           | ¿Olvidó su contraseña?                |
| © 2020 T  | odos los derechos reservados.         |
| Virtualex | es un producto de BusinessLine S.A.S. |

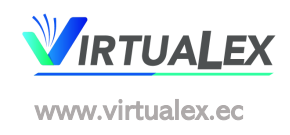

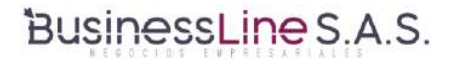

 Inmediatamente accederá a la opción "Recuperar contraseña", digite su correo electrónico y haga clic en "Resetear":

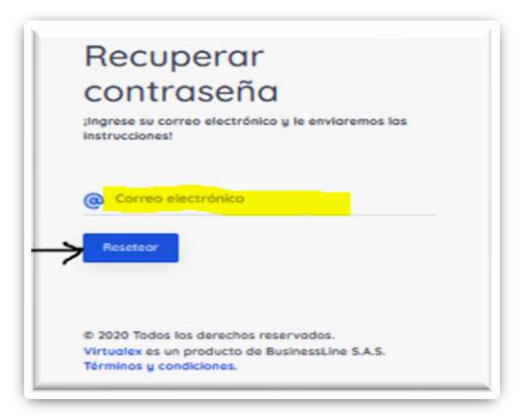

Recibirá un correo como este, haga clic en "Resetear clave":

| 2 | De<br>Destinatario<br>Fecha<br>Prioridad | VIRTUALEX 1<br>info@virtualex.ec<br>Hoy 15:55<br>Normal | Ŀ                                                                   |
|---|------------------------------------------|---------------------------------------------------------|---------------------------------------------------------------------|
|   |                                          |                                                         | Estimad@                                                            |
|   |                                          |                                                         | Para restablecer su clave por favor de click en el siguiente enlace |
|   |                                          |                                                         | Reselear clave >                                                    |
|   |                                          |                                                         | Saludas santialas                                                   |
|   |                                          |                                                         | Saudus cordiales,<br>Businessline S A S                             |

 Finalmente, obtendrá está pantalla en la que se debe digitar su calve de acceso, la cual para ser segura deberá contener mínimo 8 caracteres que incluirán una letra mayúscula y un número

| contraseña                       |  |
|----------------------------------|--|
| contrasenta                      |  |
| ngrese su nueva contraseña       |  |
|                                  |  |
| 9                                |  |
| Nueve clove                      |  |
| TENERG LIGTE                     |  |
| 0                                |  |
| 5                                |  |
| Confirmar nueva clave            |  |
| A                                |  |
| La contenuada debaria cumolo con |  |
| los siguientes requerimientos:   |  |
| Al mence deberio tener uno       |  |
| letra                            |  |
| Al mence deberio tener uno       |  |
| letro en mogúsculos              |  |
| Al menos deberio tener un        |  |
| a Campana                        |  |
| THUT THE TU                      |  |
| Deberio tener 8 conúcteres       |  |

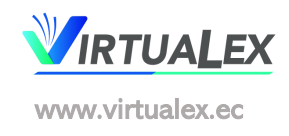

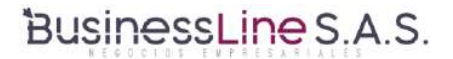

### 2. HERRAMIENTAS DE BÚSQUEDA

El sistema cuenta con las herramientas adecuadas de búsqueda para obtener la información requerida y son:

#### 2.1. ÁRBOL DE CONTENIDO DE VIRTUALEX

| introl do |                                                                     |   |
|-----------|---------------------------------------------------------------------|---|
|           | contenido                                                           | 6 |
|           | NORMATIVA CONTABLE                                                  | 1 |
| ~ 1       | FAS NORMAS DE CONTABILIDAD FINANCIERA                               |   |
| ~ 1       | GUIAMILLER                                                          |   |
| ~ 1       | IFAC                                                                |   |
| ~ 1       | NEA NORMAS E CUATORIANAS DE AUDITORÍA                               |   |
| ~ 1       | NEC NORMAS E CUATORIANAS DE CONTABILIDAD                            |   |
| ~         | NIAA NORMAS INTERNACIONALES DE AUDITORÍA Y ASEGURAMIENTO            | Ĩ |
| ~         |                                                                     |   |
|           | NILF 2019                                                           |   |
|           | NILE 2020                                                           |   |
|           |                                                                     |   |
| Ť         |                                                                     |   |
| × 1       |                                                                     |   |
| ~ 1       | OSO DE GUIAS NITE CON EJEMPLOS                                      |   |
| 0         | LEYES Y RELACI ONADAS                                               |   |
| ~ (       | AGENCIA DE REGULACIÓN Y CONTROL DE LAS TELECOM UNICACIONES - ARCOTE | 8 |
| ~ 1       | AGENCIA DE REGULACIÓN Y CONTROL HID ROCARBURÍFERO - ARCH            |   |
| ~ 1       | AGENCIA DE REGULACION Y CONTROL DE ELECTRICIDAD - ARCONEL           |   |
| × 1       | AGENCIA NACIONAL DE REGULACIÓN, CONTROL Y VIGILANCIA SANITARIA-ARC  | 2 |
| ~ 1       | AGENCIA NACIONAL DE TRÂNSITO                                        |   |
| ~ 1       | ASAMBLEA NACIONAL                                                   |   |
| ~ 1       | ASO BAN CA ASO CIACIÓN DE BAN COS DE LECUADOR                       |   |
| ~         | BAN CO CENTRAL DEL ECUADOR                                          |   |
| úsqued    | fa Avanzada                                                         | 1 |

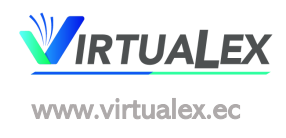

### 3. BUSQUEDA EN EL ARBOL DE CONTENIDO DE "VIRTUALEX"

El árbol de contenidos de "VIRTUALEX" permite acceder de manera inmediata a la información que está organizada alfabéticamente por carpetas y subcarpetas, que se expanden al hacer un clic sobre cada carpeta:

| CARPETAS |        | 0 | ASAMBLEA NACIONAL                        |
|----------|--------|---|------------------------------------------|
|          |        |   |                                          |
|          | S<br>U | ( | CONSTITUCION DE LA REPUBLICA DEL ECUADOR |
|          | B      | ( | LEYES                                    |
|          | A      |   | MANDATOS                                 |
|          | R<br>P |   | OFICIOS AS AM BLEANACIONAL               |
|          | E      | ( | PROYECTOS DE LEY ASAM BLEA               |
|          | AS     | ( | REGLAMENTOS                              |
|          |        | ( | RESOLUCIONES ASAMBLEA                    |

#### 3.1. CATEGORÍA NORMATIVA CONTABLE

Se encuentran las carpetas de las Normas de Contabilidad y Auditoría, y, las Normas Internacionales de Información Financiera, Novedades en Normas ISO, Guías NIIF con Ejemplos

|     | VIRTUALEX                                              |    |
|-----|--------------------------------------------------------|----|
| Árb | e contenido                                            |    |
| ~   | NORMATIVA CONTABLE                                     |    |
|     | FAS NORMAS DE CONTABILIDAD FINANCIERA                  |    |
|     | GUIA MILLER                                            |    |
|     | IFAC IFAC                                              |    |
|     | NEA NORMAS ECUATORIANAS DE AUDITORÍA                   |    |
|     | NEC NORMAS ECUATORIANAS DE CONTABILIDAD                |    |
|     | NIAA NORMAS INTERNACIONALES DE AUDITORÍA Y ASEGURAMIEN | то |
|     | NIC SP                                                 |    |
|     | NIIF 2019                                              |    |
|     | NIIF 2020                                              |    |
|     | NOVEDADES NORMAS ISO                                   |    |
|     | SAS DECLARACIONES SOBRE NORMAS DE AUDITORÍA            |    |
|     | USO DE GUIAS NIIF CON EJEMPLOS                         |    |

3.1.1. **EJEMPLO DE BÚSQUEDA EN NORMATIVA CONTABLE**: Búsqueda NIIF 16 Sección A: ARRENDAMIENTOS del último año (2020). Se dirige a la Carpeta

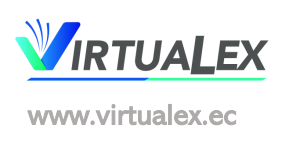

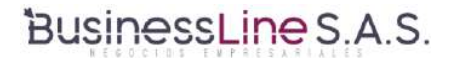

Titulada como NIIF 2020, hace clic en la subcarpeta NIIF 2020, esto es lo que verá a continuación:

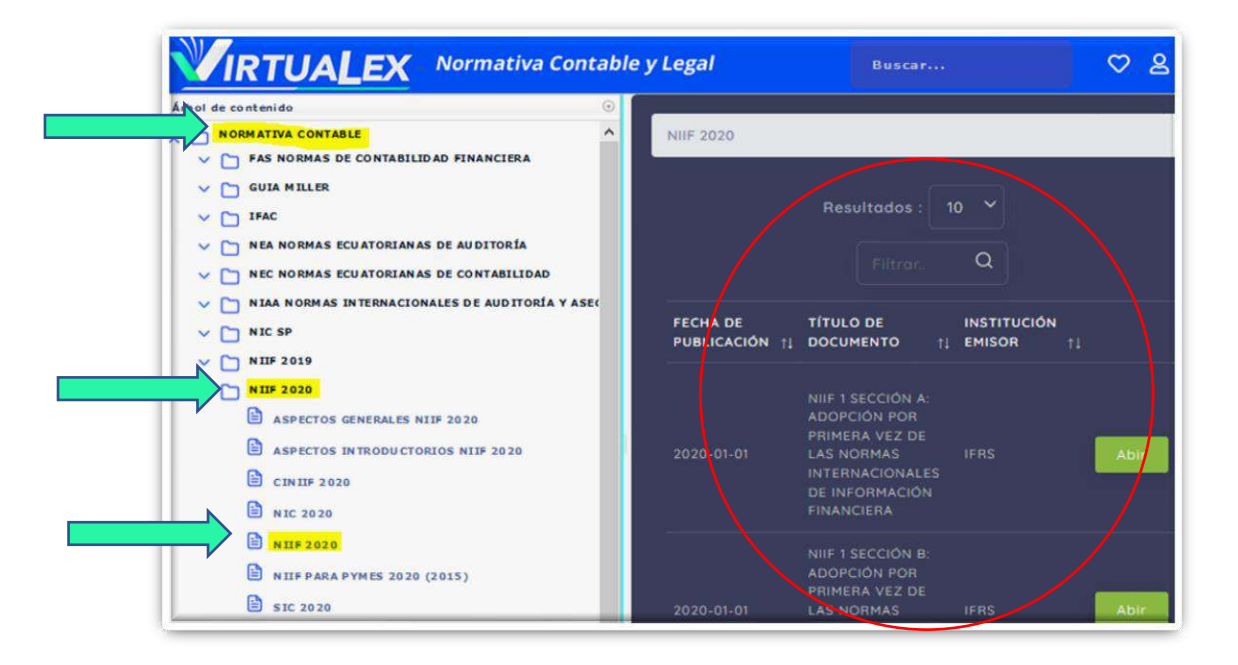

Posteriormente utilice la herramienta "FILTRAR  $\bigcirc$ " que se encuentra sobre el resultado de la búsqueda y escribe allí el título del documento que desea obtener en este caso "NIIF 16 SECCIÓN A: ARRENDAMIENTOS", "NIIF 16"; "ARRENDAMIENTOS" o sencillamente "16"

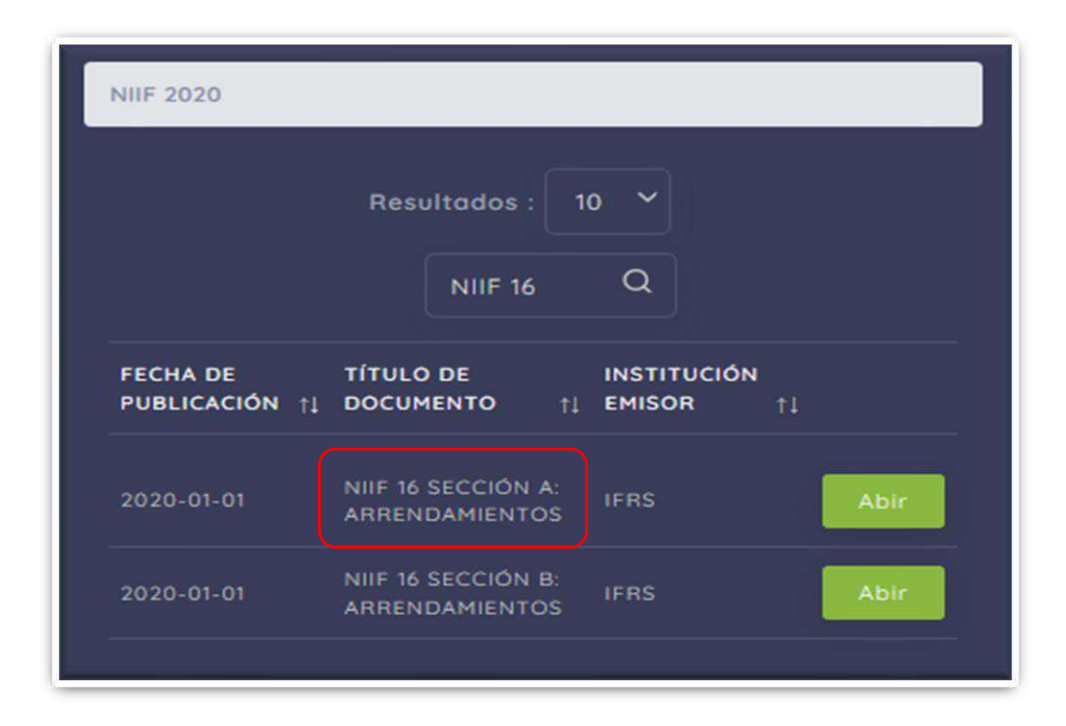

Automáticamente obtendrá el resultado deseado. Al hacer clic sobre la opción "Abrir" al lado derecho del archivo seleccionado "NIIF 16 SECCIÓN A: ARRENDAMIENTOS", obtendrá un documento en formato PDF, que se abre dentro del sistema, y que a su vez le da la posibilidad de:

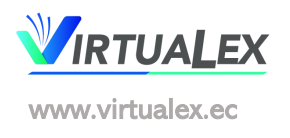

Cambiar la barra lateral; Filtrar palabras; Seleccionar un número de página; Aumentar o reducir el tamaño de la imagen del documento, Imprimir el documento; Descargarlo; Abrirlo en una página diferente y finalmente un Menú de herramientas relacionadas con la forma de visualización del documento. Adicionalmente encuentra la opción de agregar a "Favoritos", la cual le permite guardar el documento para posteriormente volver a revisarlo las veces que lo considere necesario.

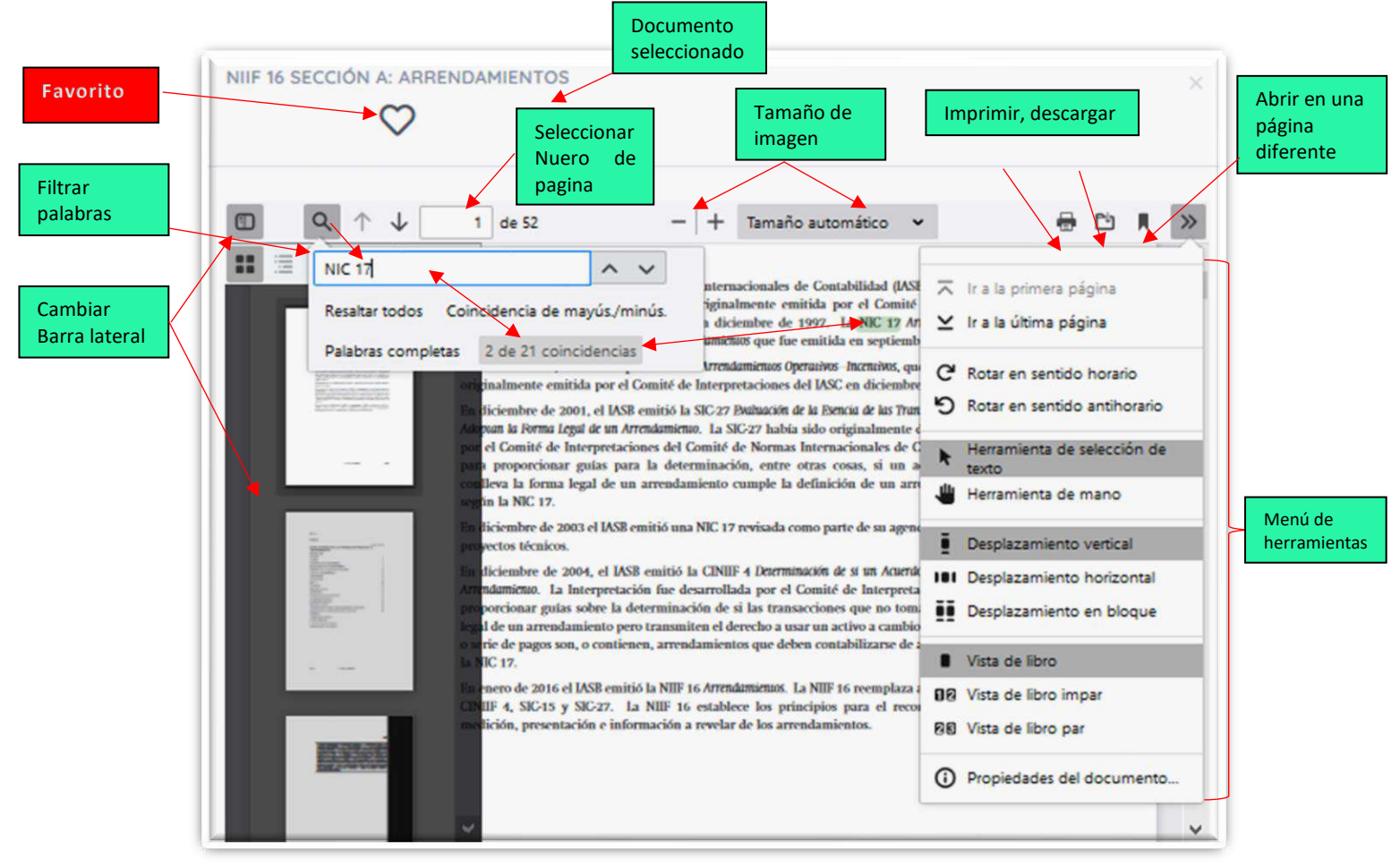

3.2. CATEGORÍA LEYES Y RELACIONADAS, en esta se puede revisar de manera cronológica todos los documentos emitidos por un Ente de Control. Las carpetas han sido organizadas en orden alfabético de tal forma que el usuario, pueda dirigirse sin problema a la Institución emisora, si conoce exactamente de dónde proviene el documento objeto de la búsqueda.

Estas carpetas contienen la Normativa Legal Histórica y Vigente emitida a través de Leyes, Códigos, Reglamentos, Resoluciones, Acuerdos, Regulaciones, Circulares, Oficios, Ordenanzas, etc., que son emitidos por los Organismos de Control a nivel nacional, con impacto contable y legal.

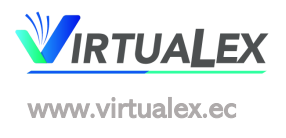

9

| VIRTUALEX Normativa Contable y Legal                                                                                                    |
|----------------------------------------------------------------------------------------------------|
| Árbol de contenido                                                                                                    |
| LEYES Y RELACIONADAS                                                                                                    |
| V 🗋 AGENCIA DE REGULACIÓN Y CONTROL DE LAS TELECOMUNICACIONES - ARCOTEL                                                                                                    |
| V 🛅 AGENCIA DE REGULACIÓN Y CONTROL HIDROCARBURÍFERO - ARCH                                                                                                    |
| V 🛅 AGENCIA DE REGULACION Y CONTROL DE ELECTRICIDAD - ARCONEL                                                                                                    |
| 🗸 🛅 AGENCIA NACIONAL DE REGULACIÓN, CONTROL Y VIGILANCIA SANITARIA-ARCSA                                                                                                    |
| V 🛅 AGENCIA NACIONAL DE TRÁNSITO                                                                                                    |
| V C ASAMBLEA NACIONAL                                                                                                    |
| SOBANCA ASOCIACIÓN DE BANCOS DEL ECUADOR                                                                                                    |
| BANCO CENTRAL DEL ECUADOR                                                                                                    |
| BANCO DEL ESTADO                                                                                                    |
| BANCO DEL INSTITUTO ECUATORIANO DE SEGURIDAD SOCIAL, BIESS                                                                                                    |
|                                                                                                    |
|                                                                                                    |
|                                                                                                    |
|                                                                                                    |
|                                                                                                    |
|                                                                                                    |
| CONSEJO NACIONAL DE ELECTRICIDAD, CONELEC                                                                                                    |
| CONSEJO NACIONAL DE TELECOMUNICACIONES, CONATEL.                                                                                                    |
| CONSEJO NACIONAL ELECTORAL - CNE                                                                                                    |
| CONTRALORÍA GENERAL DEL ESTADO                                                                                                    |
| CORPORACION FINANCIERA NACIONAL BANCA PUBLICA                                                                                                    |
| CORPORATION NATIONAL DE PINANZAS POPULARES E SULIDARIAS, CONAPIPS                                                                                                    |
|                                                                                                    |
| EMPRESA PUBLICA CASA PARA TODOS EP                                                                                                    |
| V T FUNCIÓN EJECUTIVA                                                                                                    |
| V D FUNCION JUDICIAL                                                                                                    |
| V 🗋 GOBIERNOS AUTÓNOMOS DESCENTRALIZADOS                                                                                                    |
| IESS INSTITUTO ECUATORIANO DE SEGURIDAD SOCIAL                                                                                                    |
| INSTITUTO ECUATORIANO DE PROPIEDAD INTELECTUAL, IEPI                                                                                                    |
| V 🗋 INSTITUTO NACIONAL DE ESTADISTICAS Y CENSOS -INEC-                                                                                                    |
| V 🗋 INSTITUTO NACIONAL DE EVALUACION EDUCATIVA (INEVAL)                                                                                                    |
| V C LEYES VIGENTES                                                                                                    |
|                                                                                                    |
| MINISTERIO DE COMERCIO EXTERIOR                                                                                                    |
| MINISTERIO DE DESARROLLO URBANO Y VIVIENDA. MIDUVI                                                                                                    |
| MINISTERIO DE EDUCACIÓN                                                                                                    |
| V Immunimeering of the second structure of the second structure of the second |
| → MINISTERIO DE FINANZAS DEL ECUADOR                                                                                                    |

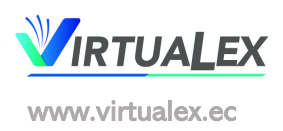

- V 🎦 MINISTERIO DE INCLUSION ECONOMICA Y SOCIAL
- V MINISTERIO DE INDUSTRIAS Y PRODUCTIVIDAD
- V 🛅 MINISTERIO DE PRODUCCION, COMERCIO EXTERIOR, INVERSIONES Y PESCA
- V 🛅 MINISTERIO DE RELACIONES EXTERIORES Y MOVILIDAD HUMANA
- V MINISTERIO DE SALUD PUBLICA
- V 🗋 MINISTERIO DE TRANSPORTE Y OBRAS PÚBLICAS
- V MINISTERIO DE TURISMO
- V MINISTERIO DEL AMBIENTE
- V MINISTERIO DEL TRABAJO
- ✓ ☐ ORDENANZAS MUNICIPALES, PROVINCIALES Y METROPOLITANAS
- V 🎦 PROCURADURÍA GENERAL DEL ESTADO
- REGISTRO CIVIL, INDENTIFICACIÓN Y CEDULACIÓN
- V C REGLAMENTOS VIGENTES
- V 🛅 SECRETARIA DE EDUCACION SUPERIOR CIENCIA TECNOLOGIA E INOVACION
- V 🗋 SERVICIO DE CONTRATACIÓN DE OBRAS SECOB
- V 🎦 SERVICIO DE RENTAS INTERNAS
- SERVICIO ECUATORIANO DE CAPACITACIÓN PROFESIONAL SECAP -
- V 🗋 SERVICIO NACIONAL DE ADUANA DEL ECUADOR, SENAE
- SERVICIO NACIONAL DE CONTRATACIÓN PÚBLICA, SERCOP
- V 🗋 SERVICIO NACIONAL DE DERECHOS INTELECTUALES SENADI
- V D SUPERINTENDENCIA DE BANCOS
- V 🗋 SUPERINTENDENCIA DE COMPAÑÍAS VALORES Y SEGUROS
- V 🗋 SUPERINTENDENCIA DE CONTROL DEL PODER DE MERCADO
- V 🗋 SUPERINTENDENCIA DE LA ECONOMIA POPULAR Y SOLIDARIA
- V 🗋 SUPERINTENDENCIA DE LA INFORMACIÓN Y COMUNICACION, SUPERCOM
- V D SUPERINTENDENCIA DE TELECOMUNICACIONES
- 3.2.1. **EJEMPLO DE BÚSQUEDA EN LEYES Y RELACIONADAS:** Se desea obtener la Ley Orgánica de Emprendimiento e Innovación.

Nota: Para una mejor visualización del área de búsqueda se puede ampliar esta sección moviendo la barra divisoria tal como se ve en la imagen a continuación:

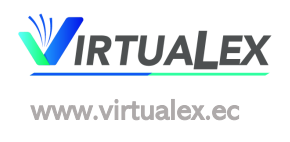

| Normativa contable                                                       | LEYES          |                                                                                       |
|--------------------------------------------------------------------------|----------------|---------------------------------------------------------------------------------------|
| LEVES Y RELACTONADAS                                                     | in.            |                                                                                       |
| AGENCIA DE REGULACIÓN Y CONTROL DE LAS TELECOMUNICACIONES - ARCOTEL      | r -            |                                                                                       |
| V 🛅 AGENCIA DE REGULACIÓN Y CONTROL HIDROCARBURÍFERO - ARCH              | Resultados : 1 |                                                                                       |
| AGENCIA DE REGULACION Y CONTROL DE ELECTRICIDAD - ARCONEL                | -              |                                                                                       |
| V 🗋 AGENCIA NACIONAL DE REGULACIÓN, CONTROL Y VIGILANCIA SANITARIA-ARCSA | FECHA DE       | TITULO DE DOCUMENTO                                                                   |
| V 🗋 AGENCIA NACIONAL DE TRÁNSITO                                         | -              |                                                                                       |
| A C ASAMBLEA NACIONAL                                                    |                | ASAMBI FA - SE EXPIDIÓ LA LEY REFORMATORIA A LA LI                                    |
| CODIGOS                                                                  | 2020-09-01     |                                                                                       |
| CONSTITUCION DE LA REPUBLICA DEL ECUADOR                                 | -              |                                                                                       |
| LEVES                                                                    | 2020-08-13     | MICROTRAFICO DE DROGAS                                                                |
| B HANDATOS                                                               |                |                                                                                       |
| DE OFICIOS ASAMBLEA NACIONAL                                             | 2020-07-28     |                                                                                       |
| PROYECTOS DE LEY ASAMBLEA                                                |                |                                                                                       |
|                                                                          |                | ASAMBLEA - SE EXPIDIO LA LEY PARA EL<br>FORTALECIMIENTO Y DESARBOLLO DE LA PRODUCCIÓN |
|                                                                          | 2020-07-28     |                                                                                       |

Continuando con la búsqueda, como es de conocimiento público la Leyes son emitidas por la Asamblea Nacional; entonces diríjase a la Carpeta "Asamblea Nacional", haga clic sobre ésta, se desplegarán las subcarpetas correspondientes entonces seleccione la que indica "Leyes":

| IRTUALEX Normativa Contable y Legal                                                                                                    |                         | Buscar                                                                                                    |
|----------------------------------------------------------------------------------------------------|-------------------------|----------------------------------------------------------------------------------------------------|
| rbol de contenido 💿                                                                                                    |                         |                                                                                                    |
| NORMATIVA CONTABLE                                                                                                    | LEYES                   |                                                                                                    |
| LEYES Y RELACIONADAS         AGENCIA DE REGULACIÓN Y CONTROL DE LAS TELECOMUNICACIONES - ARCOTEL         AGENCIA DE REGULACIÓN Y CONTROL HIDROCARBURÍFERO - ARCH    | Resultados :            | 10 🛩                                                                                                    |
| AGENCIA DE REGULACION Y CONTROL DE ELECTRICIDAD - ARCONEL     AGENCIA NACIONAL DE REGULACIÓN, CONTROL Y VIGILANCIA SANITARIA-ARCSA     AGENCIA NACIONAL DE TRÁNSITO | FECHA DE<br>PUBLICACIÓN | †↓ TÍTULO DE DOCUMENTO †                                                                                                    |
| ASAMBLEA NACIONAL                                                                                                    | 2020-09-01              | ASAMBLEA SE EXPIDIÓ LA LEY REFORMATORIA A LA LEY<br>DE SEGURIDAD SOCIAL                                                                                                    |
| CONSTITUCION DE LA REPUBLICA DEL ECUADOR                                                                                                    | 2020-08-13              | ASAMBLEA - LEY ORGANICA CONTRA EL CONSUMO Y<br>MICROTRÁFICO DE DROGAS                                                                                                    |
| <ul> <li>MANDATOS</li> <li>OFICIOS ASAMBLEA NACIONAL</li> </ul>                                                                                                    | 2020-07-28              |                                                                                                    |
| <ul> <li>PROYECTOS DE LEY ASAMBLEA</li> <li>REGLAMENTOS</li> <li>RESOLUCIONES ASAMBLEA</li> </ul>                                                                   | 2020-07-28              | ASAMBLEA - SE EXPIDIÓ LA LEY PARA EL<br>FORTALECIMIENTO Y DESARROLLO DE LA PRODUCCIÓN,<br>COMERCIALIZACIÓN, EXTRACCIÓN, EXPORTACIÓN E<br>INDUSTRIALIZACIÓN DE LA PALMA ACEITERA Y SUS |

Nuevamente se abrirá la sección que contiene el resumen de archivos dentro de la Subcarpeta seleccionada, sobre el cual encuentra las herramientas de filtrado y ubicación del documento deseado así:

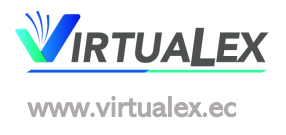

| Resultados : 1            | o ~                                                                     | Filtrar.                 |      |
|---------------------------|-------------------------------------------------------------------------|--------------------------|------|
| FECHA DE<br>PUBLICACIÓN 1 |                                                                         | INSTITUCIÓN<br>EMISOR †1 |      |
| 2020-09-01                | ASAMBLEA SE EXPIDIÓ LA LEY REFORMATORIA A LA LEY<br>DE SEGURIDAD SOCIAL | ASAMBLEA<br>NACIONAL     | Abli |
| 2020-08-13                | ASAMBLEA LEY ORGANICA CONTRA EL CONSUMO Y<br>MICROTRÁFICO DE DROGAS     | ASAMBLEA<br>NACIONAL     | Abir |
| 2020-07-28                | ASAMBLEA - LEY REFORMATORIA A LA LEY DE MINERÍA                         | ASAMBLEA                 | Abir |

Con este tipo de búsqueda, se pueden obtener los documentos, ordenándolos por fecha de publicación, por título es decir en orden alfabético. En la opción "Resultados", si la existencia de documentos es mayor a 10, se pueden solicitar rangos hasta de 100 documentos por página.

Se cuenta con la opción "Filtrar <sup>Q</sup>,", en la que se digitarán palabras alusivas al título del documento a buscar, en este caso hablamos de la Ley Orgánica de Emprendimiento e Innovación", por lo tanto se pueden utilizar por ejemplo el término "Emprendimiento" o "Innovación" o en su defecto el título completo del archivo deseado, obteniendo de inmediato este resultado:

| LEYES                                    |                                                                       |    |                       |              |
|------------------------------------------|-----------------------------------------------------------------------|----|-----------------------|--------------|
| Resultados : 10                          | ~                                                                     |    |                       | emprendimieQ |
| FECHA DE<br>PUBLICACIÓN †↓               | TÍTULO DE DOCUMENTO                                                   | 14 | INSTITUCIÓN<br>EMISOR | ţ1           |
| 2020-02-28                               | ASAMBLEA SE EXPIDIÓ LA LEY ORGÁNICA DE<br>EMPRENDIMIENTO E INNOVACIÓN |    | ASAMBLEA<br>NACIONAL  | Abir         |
|                                          |                                                                       |    |                       |              |
| Mostrando página<br>total de 270 total d | 1 de 1 (filtrado de un<br>registros)                                  |    |                       |              |

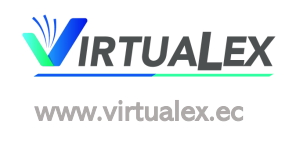

Finalmente se hace clic en "Abrir" y el documento se abrirá dentro del sistema VIRTUALEX, con las posibilidades de descarga, impresión, filtro de palabras, etc.

|            |            | $\heartsuit$                                                       |     |             |
|------------|------------|--------------------------------------------------------------------|-----|-------------|
| <b>D</b> Q | ↑ ↓ 1 de   | 78 - + 80% -                                                       | 🖶 🔁 | <b>N</b> >> |
|            |            | ASAMBLEA NACIONAL                                                  |     |             |
|            | EMISOR:    | ASAMBLEA NACIONAL                                                  |     |             |
|            | DOCUMENTO: | LEY ORGÁNICA DE EMPRENDIMIENTO E<br>INNOVACIÓN                     |     |             |
|            | CONTENIDO: | Se expidió la Ley Orgánica de Emprendimiento e<br>Innovación       |     |             |
|            | EMISIÓN:   | 18 de febrero de 2020                                              |     |             |
|            | FUENTE:    | SUPLEMENTO REGISTRO OFICIAL No. 151                                |     |             |
|            |            |                                                                    |     |             |
|            | UBICACIÓN: | Leyes y Relacionadas, Asamblea Nacional, Leyes y<br>Leves Vigentes |     |             |

3.3. CATEGORÍA HERRAMIENTAS DE USO, se han desarrollado accesos como:

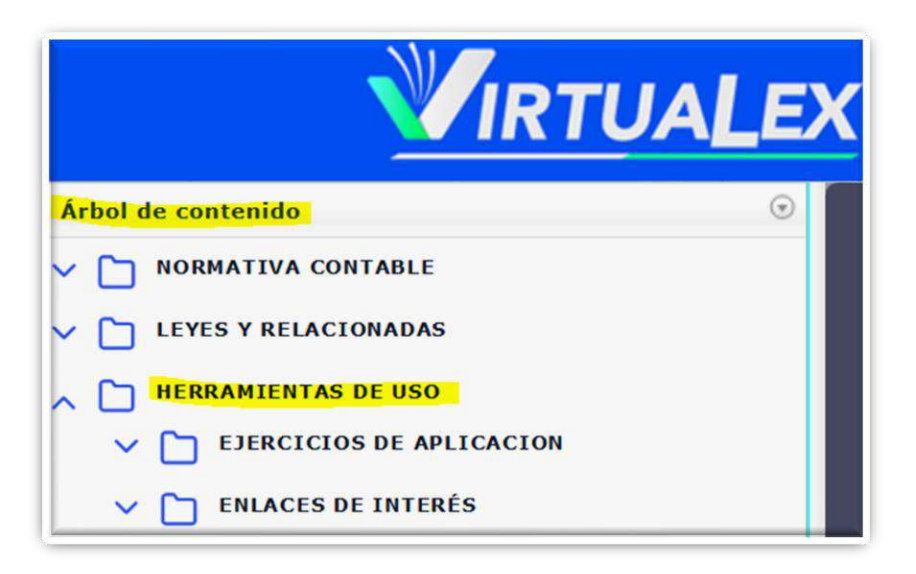

 La Subcarpeta "Ejercicios de Aplicación" se la está implementando y contendrá Ejercicios de Aplicación en temas tributarios y desarrollos relacionados con las Normas Internacionales de Información Financiera – NIIF.

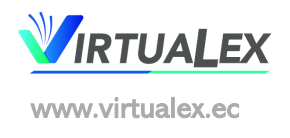

- La Subcarpeta "Enlaces de Interés" contiene accesos directos a las principales páginas de impacto Contable, Tributario, Laboral, Patronal, entre otros, que serán de utilidad inmediata para el usuario:

| V          | <b>RTUALEX</b> Normativa Contable y Legal                   |
|------------|-------------------------------------------------------------|
| Árbol de c | ontenido                                                    |
| ~ 🗅 NO     | RMATIVA CONTABLE                                            |
| - 🗋 LE     | YES Y RELACIONADAS                                          |
| ~ 🗋 не     | RRAMIENTAS DE USO                                           |
| ~ C        | EJERCICIOS DE APLICACION                                    |
| ~ C        | ENLACES DE INTERÉS                                          |
|            | BANCO DEL INSTITUTO ECUATORIANO DE SEGURIDAD SOCIAL - BIESS |
|            | INSTITUTO NACIONAL DE ESTADÍSTICAS Y CENSOS - INEC          |
|            | MINISTERIO DE FINANZAS - MEF                                |
|            | MINISTERIO DEL TRABAJO - MDT                                |
|            | SRVICIO DE RENTAS INTERNAS - SRI                            |
|            | SUPERINTENDENCIA DE COMPAÑÍAS, VALORES Y SEGUROS - SCVS     |

Se trata de que pueda acceder de manera directa a páginas como la del SRI, Ministerio del Trabajo, Superintendencias y entes de Control, en los que se deben realizar trámites, sin necesidad de buscarlos. En una misma herramienta el usuario cuenta con los servicios en línea de la entidad seleccionada.

Por ejemplo, si usted busca el trámite de Matriculación Vehicular, puede acceder a través del enlace del Servicio de Rentas Internas, de la siguiente manera:

Tiene dos maneras de buscar el documento, la una en BÚSQUEDA GENERAL; suponiendo que no conoce quien emitió los pasos a seguir de este trámite:

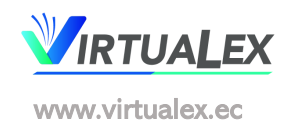

#### BÚSQUEDA GENERAL

|                           | TRÁMI                                                                                                    | TE MATRICULACIÓN VE                                                                                                    | HICULAR            | ♡ ≗ (   |
|---------------------------|----------------------------------------------------------------------------------------------------|----------------------------------------------------------------------------------------------------|--------------------|---------|
| Resultados :              | 10 ~                                                                                                    | FILTRO                                                                                                    |                    | ICULACQ |
| FECHA<br>DE<br>EMISIÓN †↓ | TÍTULO DE DOCUMENTO                                                                                                    | 14                                                                                                    | INSTITUCIÓN EMISOR |         |
| 2020-08-20                | GAD GUAYAQUIL ORDENANZA MUNICI<br>DECIMA REFORMA A LA ORDENANZA Q<br>PÚBLICO DE REVISIÓN TÉCNICA VEHICU<br>REGISTRO DE LA PROPIEDAD VEHICUL/<br>DE TRÁMITES DE MOVILIDAD Y QUE AU<br>DE DICHOS SERVICIOS A LA INICIATIVA | IPAL QUE EXPIDE A<br>IUE REGULA EL SERVICIO<br>JLAR, MATRICULACIÓN,<br>AR Y VENTANILLA ÚNICA<br>TORIZA LA CONCESIÓN<br>PRIVADA | GAD GUAYAQUIL      | Abir    |
| 2020-08-05                | SRI TRÁMITE MATRICULACIÓN VEHICI                                                                                                    | JLAR, PASOS A SEGUIR                                                                                                    | SRI                | Abir    |
| 2020- <mark>0</mark> 3-05 | CANTÓN GUAYAQUIL QUE EXPIDE LA<br>ORDENANZA QUE REGULA EL SERVICIO<br>TÉCNICA VEHICULAR, MATRICULACIÓN<br>PROPIEDAD VEHICULAR V VENTANILLA                                                                               | NOVENA REFORMA A LA<br>) PÚBLICO DE REVISIÓN<br>REGISTRO DE LA<br>ÚNICA DE TRÁMITES DE                                         | CANTON GUAYAQUIL   | Abir    |

Digite el tema de su interés, en este caso: "MATRICULACIÓN VEHICULAR", -sin faltas de ortografía-, se desplegarán varios documentos, entonces utilice el "Filtro" para definir la ubicación del archivo a buscar, digitando nuevamente el objeto de la búsqueda "MATRICULACIÓN VEHICULAR", el resultado aparecerá automáticamente.

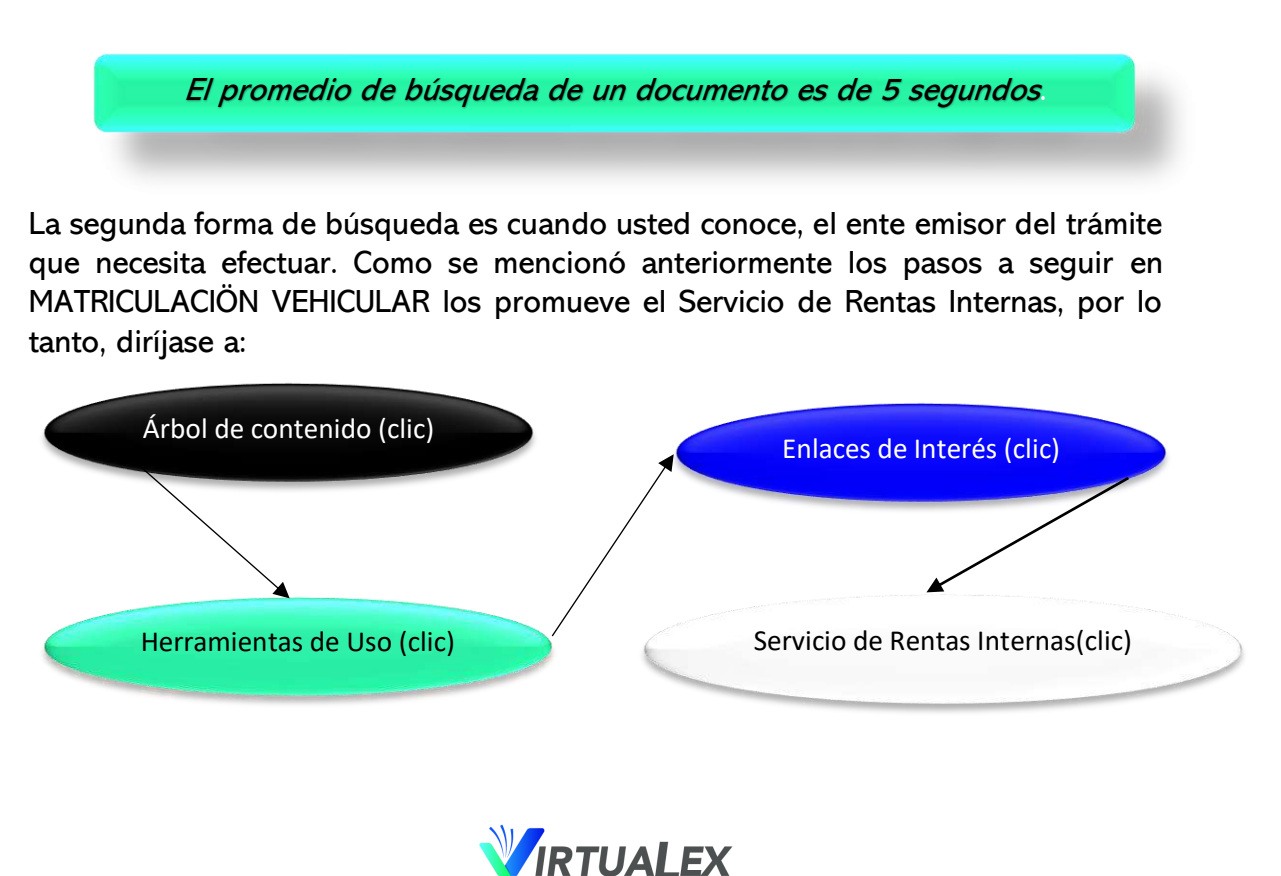

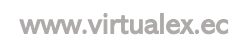

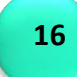

Si no lo encuentra inmediatamente, puede usar el filtro y digitar el tema de búsqueda y este aparecerá inmediatamente.

Observe la imagen a continuación:

| VIRTUALEX Mormativa Contable y Legal                                                                                   | Buscar                                                             |                   |
|----------------------------------------------------------------------------------------------------|--------------------------------------------------------------------|-------------------|
| Thol de contenido                                                                                                    | SERVICIO DE RENTAS INTERNAS - SRI                                  |                   |
| HERRAHIENTAS DE USO     EJERCICLOS DE APLICACION                                                                       | Resultados : 10 💙                                                  |                   |
| BANCO DEL INSTITUTO ECUATORIANO DE SEGURIDAD SOCIAL - BIESS                                                            | FECHA DE<br>PUBLICACIÓN 11 TÍTULO DE DOCUMENTO T                   | INSTIT<br>L EMISO |
| MINISTERIO DE FINANZAS - MEF                                                                                           | 2020-08-05 SRI - REGIMEN IMPOSITIVE SIMPLIFICADO - RISE            |                   |
| <ul> <li>SERVICIO DE RENTAS INTERNAS - SRI</li> <li>SUPERINTENDENCIA DE COMPAÑÍAS, VALORES Y SECUROS - SCVS</li> </ul> | 2020-08-05 SRI - TRÁMITE MATRICULACIÓN VEHICULAR, PASOS A<br>SECUR |                   |
| DICCIONARIOS Y GLOSARIOS                                                                                               | 2020-06-30 SRI - CALCULADORA TRIBUTARIA                            |                   |
|                                                                                                    | 2020-06-30 SRI - CALENDARIO TRIBUTARIO                             | SRI               |
|                                                                                                    |                                                                    |                   |

3.4. **CATEGORÍA DICCIONARIOS Y GLOSARIOS;** Encontrará aquí una serie de conceptos de Términos relacionados con temas Financieros, Cooperativos, Legales, Contables, etc., es un espacio que se está implementando, con aportes de fuentes nacionales e internacionales, de conocimiento y dominio público.

Ejemplo de búsqueda: EL mismo procedimiento para su búsqueda:

En este caso seleccionaremos el "Glosario de Términos de las NIIF 2020:

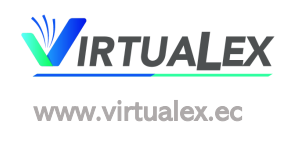

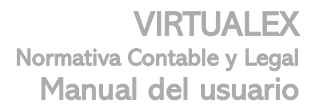

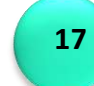

| Bus | ine       | SSL    | ine       | S.A  | S. |
|-----|-----------|--------|-----------|------|----|
|     | E & A P L | TE FUP | 2 5 5 1 9 | 1111 |    |

| <b>VITUALEX</b> Normative Contable y Legal                                                                                                    | Buscar                                                               | • •       |
|----------------------------------------------------------------------------------------------------|----------------------------------------------------------------------|-----------|
| mbol de contenido            Impol de contenido         Impol de contenido           Impol de contenido         Impol de contenido           Impol de contenido         Impol de contenido           Impol de contenido         Impol de contenido | GLOSARIO DE TERMINOS NIIF 2020                                       |           |
| CIOSARIO CLOSARIOS CICONARIOS Y CLOSARIOS CICIONARIOS Y CLOSARIOS                                                                                                    | Resultados : 10                                                      | Filtror Q |
| GLOSARIO DE TERMINOS NITE 2020                                                                                                    | FECHA DE INSTITUCIÓN<br>PUBLICACIÓN 11 TÍTULO DE DOCUMENTO 11 EMISOR |           |
| TERMINOS FINANCIEROS - CONTABLES - LABORALES - TRIBUTARIOS                                                                                                    | 2020-12-31 IFRS - GLOSARIO DE TERMINOS DE LAS NIJE Y NIC             | N Abir    |

#### 4. WEBINARS VIRTUALEX

Businessline S.A.S. invitará a los usuarios tanto suscritos como en calidad de Demos para que participen de manera periódica e Webinars gratuitos con temas de interés actual. Una vez efectuado el evento, se subirá al Sistema Virtualex toda la información que de este se obtenga; esto es: presentación en formato PPtx, el video de la exposición en vivo,

|                                                                                                    | Buscar                                                                                   | ■ ♡ ( |
|----------------------------------------------------------------------------------------------------|------------------------------------------------------------------------------------------|-------|
| ort de contenido 💿                                                                                          | 01 CIERRE FISCAL 2020                                                                    |       |
| LEFES Y RELACIONADAS  HERRAMIENTAS DE USO  DICCIONARIOS Y GLOSARIOS  WEBINARS VIRTUALEX  WEBINARS VIRTUALEX | Resultados : 10 V<br>Filtror. Q                                                          |       |
| WEBINARS VIRTUALEX 2021                                                                                     | FECHA DE INSTITUCIÓN<br>PUBLICACIÓN †↓ TÍTULO DE DOCUMENTO †↓ EMISOR †↓                  |       |
|                                                                                                    | 2021-02-09 CIERRE FISCAL 2020: TEXTO BUSINESSLINE<br>RESPALDO WEBINAR S.A.S.             | Abir  |
|                                                                                                    | 2021-01-28 VIDEO WEBINAR CIERRE FISCAL BUSINESSLINE<br>2020 S.A.S.                       | Abir  |
|                                                                                                    | WEBINAR PROCESO DE CIERRE<br>2021-01-28 FISCAL PARA EL AÑO 2020 S.A.S.<br>(PRESENTACION) | Abir  |

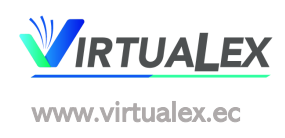

### 5. BÚSQUEDA AVANZADA

Consiste en un buscador de frases técnicas o de palabras clave, que permite ser muy preciso en la información que se requiere, pues el usuario decide en que parte del Árbol de Contenido realiza la búsqueda.

Este es exigente con respecto a las frases, ya que es necesario digitarla con los artículos como son citados en los documentos técnicos. Es decir, el Título Especifico, el Número de Documento, o quizá una frase absoluta de un contenido. Si no conoce ninguno de estas opciones, puede utilizar la *palabra clave o sugerencia de búsqueda* 

#### 5.1. EJEMPLOS DE NAVEGACIÓN EN BÚSQUEDA AVANZADA

A continuación, la búsqueda de un documento específico; esta vez buscaremos la Resolución No. NAC-DNCRASC20-00000001 del Servicio de Rentas Internas:

5.1.1. Una vez que ha ingresado al Sistema esta es la primera pantalla de acceso: Haga clic en "Búsqueda Avanzada"

| Virt                    | UALEX |
|-------------------------|-------|
| Árbol de contenido      | •     |
| Busqueda Avanzada       | U     |
| Título                  |       |
| Seleccione la ubicación |       |
| Elige                   | ~     |
| Fecha Inicio            |       |
| Fecha Fin               |       |
| Buscar                  |       |
|                         |       |

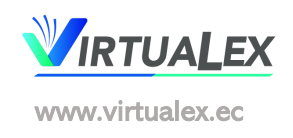

Conocemos el Número de Documento, reconocemos que es una Resolución emitida por el Servicio de Rentas Internas, por lo tanto, está ubicada en la Categoría LEYES Y RELACIONADAS, con estos datos sería suficiente para encontrar el documento buscado, aun así, tenemos la opción de seleccionar el rango de fechas en las que pudo haber sido emitido el documento, o si se conoce su fecha, procederemos también a registrarla, así:

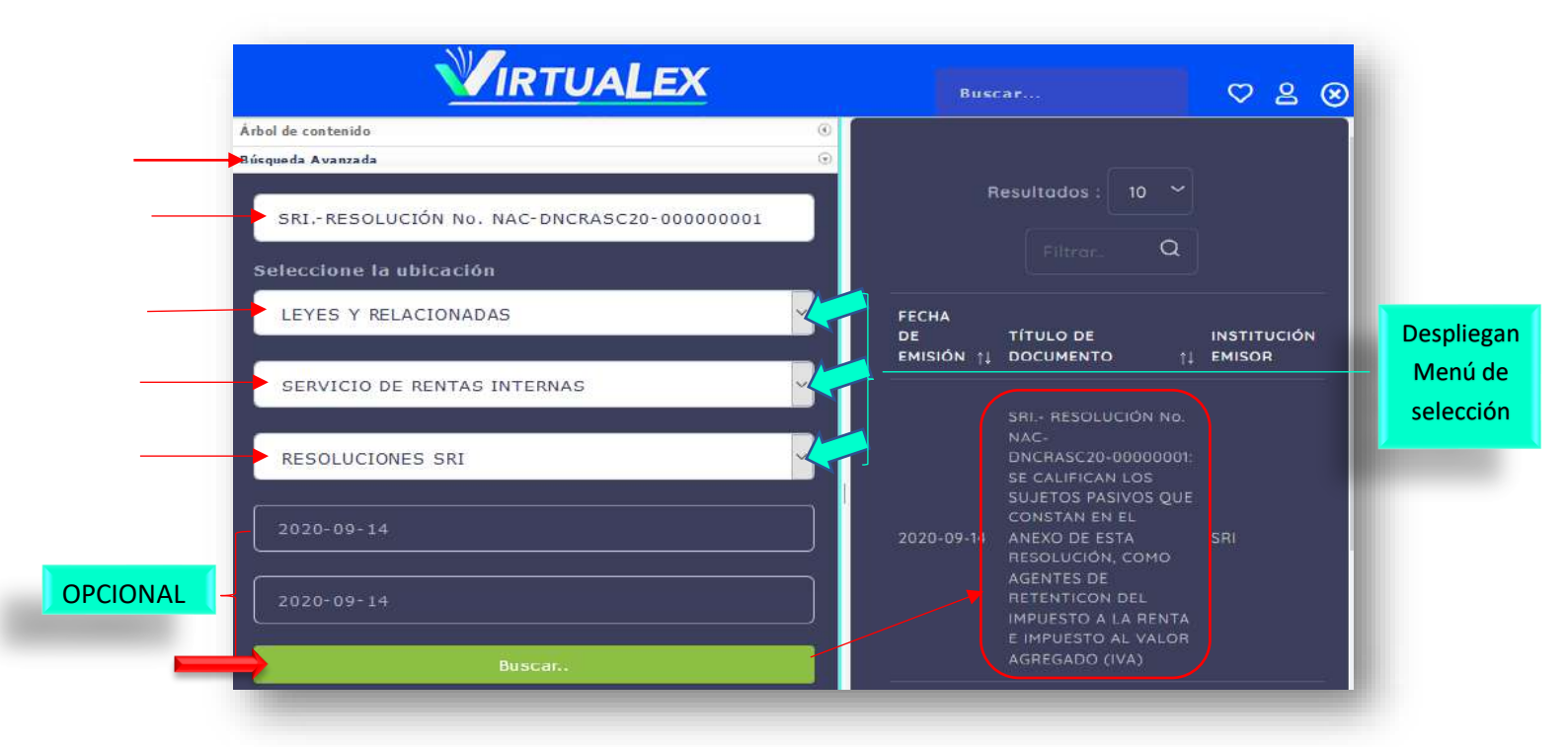

Es decir, usted buscará de esta manera un documento del cual conoce detalles más específicos:

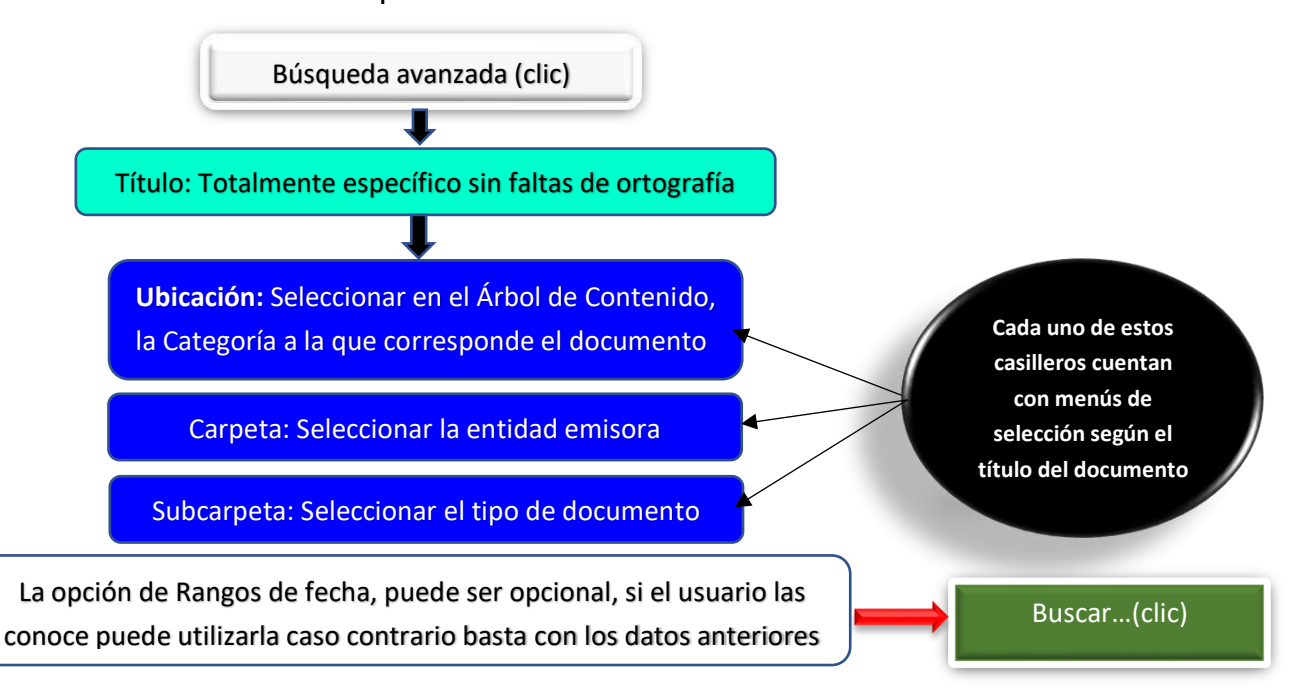

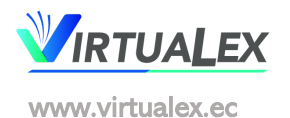

5.1.1.1. Si definitivamente se desea utilizar los rangos de fecha se sugiere utilizar el menor posible entre fecha de inicio y fecha de término para que la búsqueda sea más ágil y entre menos documentos. Lo óptimo para reducir la cantidad de documentos encontrados es llenar cada uno de los elementos de ubicación.

Mientras más orientada es la Búsqueda Avanzada, se obtendrán resultados en menos documentos para revisar

#### 6. BÚSQUEDA GENERAL

Una vez que ingresa al Sistema VIRTUALEX, accede a la primera pantalla del mismo; esta opción directa de búsqueda, la encuentra en la parte superior derecha de la página con la palabra "Buscar...":

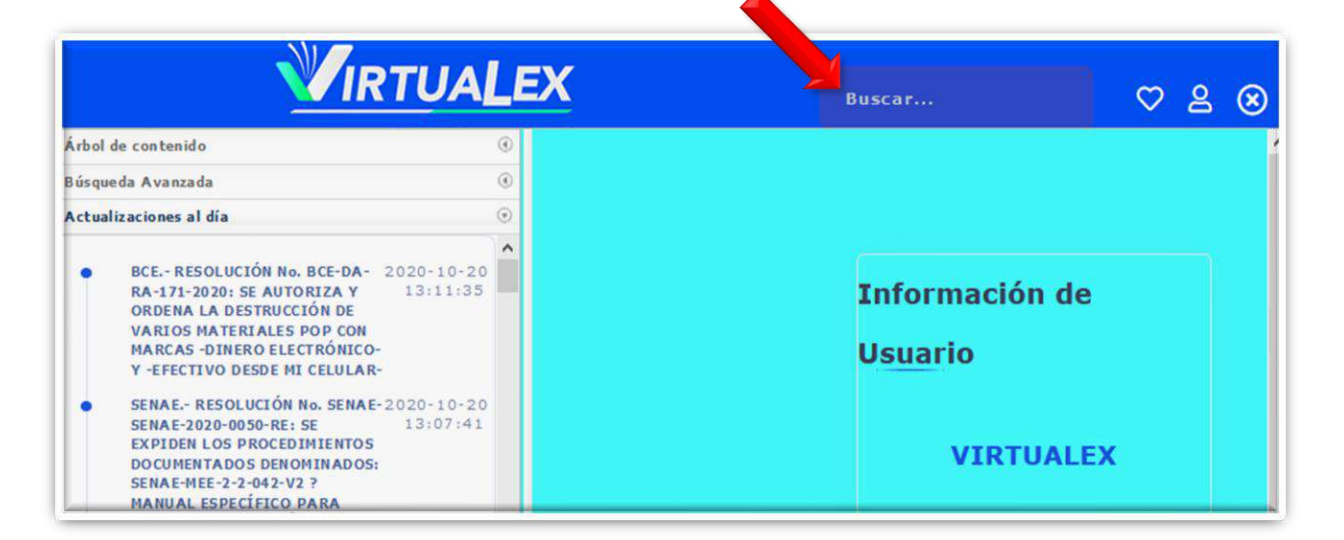

En este buscador se sugiere el uso de Términos Booleanos que facilitarán la búsqueda de los documentos deseados, bastará con escribir lo que se desea y al acompañarlo de uno de estos términos el resultado será inmediato, directo.

No necesita especificar fechas, ni carpetas de contenido, ni ubicación específica.

El sistema encontrará de manera automática el documento sugerido en el buscador, y este lo ordenará por fechas de manera descendente; es decir desde la última hasta la primera.

Se puede ordenar los documentos por título y el sistema lo ordenará alfabéticamente.

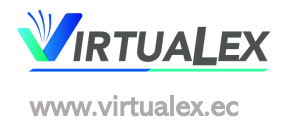

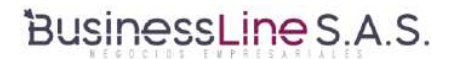

#### Por ejemplo, buscaremos la "LEY DE RÉGIMEN TRIBUTARIO INTERNO"

Para que la búsqueda sea específica, encierre entre paréntesis (LEY DE RÉGIMEN TRIBUTARIO INTERNO) y haga clic así:

| VIRTUALEX | (LEY DE RÉGIMEN TRIBU 🗢 🖉 🧟                     |
|-----------|-------------------------------------------------|
|           | Información de<br>U <u>suar</u> io<br>VIRTUALEX |

Se desplegarán todos los documentos que se denominan tal como se lo buscó. Así:

| Resultados :              |                                                                                                    |                            |       |
|---------------------------|----------------------------------------------------------------------------------------------------|----------------------------|-------|
| FECHA<br>DE<br>EMISIÓN 11 |                                                                                                    | INSTITUCIÓN<br>EMISOR      | 11    |
| 2019-12-31                | ASAMBLEA - LEY ORGÁNICA DE REGIMEN TRIBUTARIO INTERNO -LORTI-<br>CODIFICADA A DICIEMBRE DE 2019                                                                                                    | ASAMBLEA NAC               | IONAL |
| 2019-08-08                | SRI- RESOLUCIÓN NO NAC-DGERCGC19-00000039: SE EMITEN LAS NORMAS<br>PARA LA APLICACION DEL REGIMEN SIMPLIFICADO PARA LAS<br>ORGANIZACIONES DE LA ECONOMÍA POPULAR Y SOLIDARIA Y OTRAS<br>ENTIDADES PREVISTAS EN EL REGLAMENTO PARA LA APLICACIÓN DE LA<br>LEY DE RÉGIMEN TRIBUTARIO INTERNO | SAI                        |       |
| 2019-06-25                | EJEC - DECRETO No. 806: SE REFORMA EL REGLAMENTO PARA LA.<br>APLICACIÓN DE LA LEY DE REGIMEN TRIBUTARIO INTERNO, EN SU LITERAL<br>8) DEL ARTICULO 77, REFERENTE AL VALOR RESULTANTE                                                                                                    | PRESIDENCIA D<br>REPUBLICA | E LA  |
| 2018-08-21                | ASAMBLEA LEY ORGÁNICA DE RÉGIMEN TRIBUTARIO INTERNO, LORTI.<br>ULTIMA MODIFICACIÓN AL 21 DE AGOSTO DE 2018                                                                                                    | ASAMBLEA NAC               | IONAL |
| 2016-07-21                | ASAMBLEA: LEY ORGANICA DE RÉGIMEN TRIBUTARIO - LORTI -                                                                                                    | ASAMBLEA NAC               | IONAL |

Si desea un documento de una fecha específica, referente al tema buscado, solo necesita escribir el año en el Filtro y automáticamente, aparecerán los emitidos en ese rango.

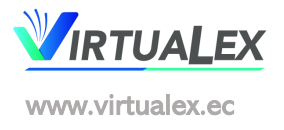

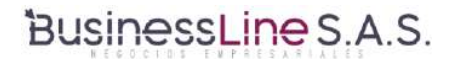

VIRTUALEX Normativa Contable y Legal Manual del usuario

| RTUAL                     | EX Normativa Contable y Legal                                                                                                    | (LEY | DE RÉGIMEN TR               | BUTA | ¢ |
|---------------------------|----------------------------------------------------------------------------------------------------|------|-----------------------------|------|---|
| Resultados                | : 10 ~                                                                                                    |      | $ \longrightarrow $         | 2015 |   |
| FECHA<br>DE<br>EMISIÓN TI | TÍTULO DE DOCUMENTO                                                                                                    |      | INSTITUCIÓN<br>EMISOR       |      |   |
| 2015-12-30                | EJEC: DECRETO NG. 866: SE REFORMA EL REGLAMENTO PARA LA<br>APLICACIÓN DE LA LEY DE RÉGIMEN TRIBUTARIO INTERNO                                           |      | PRESIDENCIA DI<br>REPĀBLICA | E LA |   |
| 2015-12-30                | EJEC: DECRETO No. 869: SE REFORMA EL REGLAMENTO PARA LA<br>APLICACIÓN DE LA LEY DE RÉGIMEN TRIBUTARIO INTERNO                                           |      | PRESIDENCIA DI<br>REPĂBLICA | E LA | A |
| 2015-12-30                | EJEC: DECRETO No. 374: SE EXPIDE EL REGLAMENTO PARA LA APLICACIO<br>A LA LEY DE REGIMEN TRIBUTARIO INTERNO - LORTI (ACTUALIZADO A<br>DICIEMBRE DE 2015) | ÓN   | PRESIDENCIA DI<br>REPUBLICA | ELA  |   |
| 2015-12-30                | EJEC: DECRETO No. 374: SE EXPIDE EL REGLAMENTO PARA LA APLICACIÓ<br>A LA LEY DE REGIMEN TRIBUTARIO INTERNO - LORTI (ACTUALIZADO A<br>DICIEMBRE DE 2015) | ÓN   | PRESIDENCIA DI<br>REPUBLICA | E LA |   |

Para una mejor comprensión y ayuda explicamos la forma de uso de los términos Booleanos:

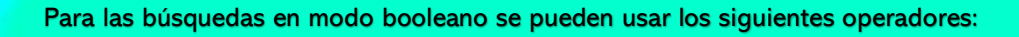

- Indica que la palabra debe estar presente en cada fila regresada.
- Indica que una palabra no debe estar presente en ninguna de las filas regresadas. Por default (cuando no se especifica un signo más o un signo menos) la palabra es opcional, pero las filas que las contienen tendrán una mayor puntuación.
- Son usados para cambiar la contribución de una palabra al valor de relevancia que es asignado a una fila. El operador < decrementa la contribución y el operador > la incrementa.
- () La frase que es encerrada coincide sólo con las filas que contienen dicha frase de manera literal.
- \* Indica cero o más caracteres, y debe ser usado únicamente al final de una palabra.

Ejemplo: En el caso de la búsqueda con el término NEC 23, dicha búsqueda no genera resultados, sin embargo cuando utilizamos los términos booleanos hace la búsqueda de manera especifica; así: Termino buscado con terminología booleana: (nec 23\*)

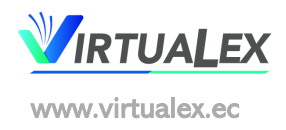

Ejemplo gráfico, de la búsqueda de la NEC 23, al escribir directamente el término este no aparece en el buscador:

| nec 23                                                    | ♡ ≗ ⊗   |
|-----------------------------------------------------------|---------|
| Resultados : 10 V<br>Filtrar Q                            |         |
| FECHA DE EMISIÓN 11 TÍTULO DE DOCUMENTO 11 INSTITUCIÓN EL | MISOR 1 |

Pero si en su lugar, la búsqueda se la hace utilizando la terminología booleana así: (nec 23\*):

| (ne                    | c 23*)                           |                                        | ♡ ≗ ⊗ |
|------------------------|----------------------------------|----------------------------------------|-------|
|                        | Resultados :<br>Filtrar          | 10 ~<br>Q                              |       |
| FECHA DE<br>EMISIÓN ↑↓ | TÍTULO DE<br>DOCUMENTO ↑↓        | INSTITUCIÓN EMISOR                     | 11    |
| 2002-01-01             | NEC 23: UTILIDADES POR<br>ACCIÓN | Normas Ecuatorianas de<br>Contabilidad | Abir  |

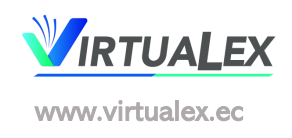

### 7. ACTUALIZACIONES AL DÍA

Como es de conocimiento del Usuario, el Sistema VIRTUALEX, se alimenta diariamente con la información emitida por los Entes de Control a nivel nacional. Se habla de Leyes, Códigos, Reglamentos, Acuerdos, Resoluciones, Oficios, Circulares, Regulaciones y demás que causan impacto en el diario accionar de las entidades que se sirven de esta información para la toma de decisiones de manera oportuna, eficiente y eficaz.

Cada día y el momento que la situación lo amerite el Sistema VIRTUALEX, será actualizado, de manera que el usuario sin necesidad de recibir un correo de notificación acceda a la última información de su interés.

#### 7.1. ACCESO A ACTUALIZACIONES AL DÍA

Una vez que ingreso al Sistema, el primer acceso es la página de inicio en la cual inmediatamente le presenta el detalle de los últimos cien (100) documentos subidos, independientemente de la organización o entidad que lo haya emitido.

Esta es la forma en que se presentan las "Actualizaciones al Día":

| Árbol | de contenido                                                                                                    |                          |
|-------|----------------------------------------------------------------------------------------------------|--------------------------|
| Búsqu | eda Avanzada                                                                                                    |                          |
| Actua | lizaciones al día                                                                                                    |                          |
| •     | BCE RESOLUCIÓN №. BCE-DA-RA-171-2020: SE AUTORIZA Y ORDENA<br>LA DESTRUCCIÓN DE VARIOS MATERIALES POP CON MARCAS -DINERO<br>ELECTRÓNICO- Y -EFECTIVO DESDE MI CELULAR-                                                                                                    | 2020-10-20<br>13:11:35   |
| •     | SENAE RESOLUCIÓN №. SENAE-SENAE-2020-0050-RE: SE EXPIDEN LOS<br>PROCEDIMIENTOS DOCUMENTADOS DENOMINADOS: SENAE-MEE-2-2-042<br>V2 ? MANUAL ESPECÍFICO PARA OBTENER LA EXENCIÓN DE TRIBUTOS AL<br>COMERCIO EXTERIOR PARA LA IMPORTACIÓN DE BIENES Y VEHÍCULOS<br>PARA PERSONAS CON DISCAPACIDAD Y OTRO | 2020-10-20<br>- 13:07:41 |
| •     | SENAE RESOLUCIÓN №. SENAE-SENAE-2020-0046-RE: SE FACILITAN<br>LAS IMPORTACIONES POR ENVÍOS DE SOCORRO POR EMERGENCIA<br>SANITARIA COVID-19                                                                                                    | 2020-10-20<br>13:04:30   |
| •     | MDT RESOLUCIÓN No. MDT-2020-029: SE EXTIENDE LA SUSPENSIÓN<br>SEÑALADA EN LA RESOLUCIÓN NO. SETEC-2020-025 DE 17 DE MARZO DE<br>2020                                                                                                    | 2020-10-20<br>13:00:57   |
| •     | MDT ACUERDO No. MDT-2020-204: SE DELEGAN ATRIBUCIONES AL<br>SUBSECRETARIO DE EMPLEO Y SALARIOS                                                                                                    | 2020-10-20<br>12:58:19   |
| •     | MDT ACUERDO No. MDT-2020-185: SE EXPIDE LA FÓRMULA Y EL<br>PROCEDIMIENTO TÉCNICO PARA EL CÁLCULO DE LA VARIACIÓN ANUAL<br>AL SALARIO BÁSICO UNIFICADO                                                                                                    | 2020-10-20<br>12:55:45   |
| •     | CNE RESOLUCIÓN No. PLE-CNE-4-6-10-2020: CONVOCATORIA AL<br>PROCESO DE AUDITORÍA DE LAS ORGANIZACIONES POLÍTICAS ?                                                                                                    | 2020-10-20<br>12:52:18   |

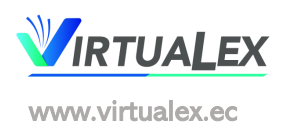

Aquí se encuentran:

Los documentos actualizados en forma descendentes: es decir desde el último hacia el primero que se ha subido cada día, como se puede observar aparece la fecha y hora en que fueron subidos al sistema.

Finalmente se puede observar que durante el uso del sistema descubrirá las herramientas:

Filtros: Por fecha de publicación, por orden alfabético

Filtro de palabras

Fuentes de Información

Orden cronológico

Navegación en texto

Selección de páginas

#### 8. OTRAS BONDADES DEL SISTEMA

#### 8.1. **NOVEDADES**

Se ha creado este segmento para que el usuario pueda revisar las últimas novedades que se han subido al Sistema Virtualex, sin necesidad de ser publicadas en la Gaceta diaria que es enviada por correo electrónico.

Haciendo clic en la parte superior derecha, en el botón "Novedades", se desplegarán estas opciones:

- > Boletines, en el que se encuentran las noticias subidas al sistema;
- Consultas, en el que el usuario podrá expresar sus inquietudes sobre algún tema específico relacionado con el contenido de la plataforma; γ,
- > Perfil, en el que se pueden visualizar los datos del usuario **E** Novedades M 2

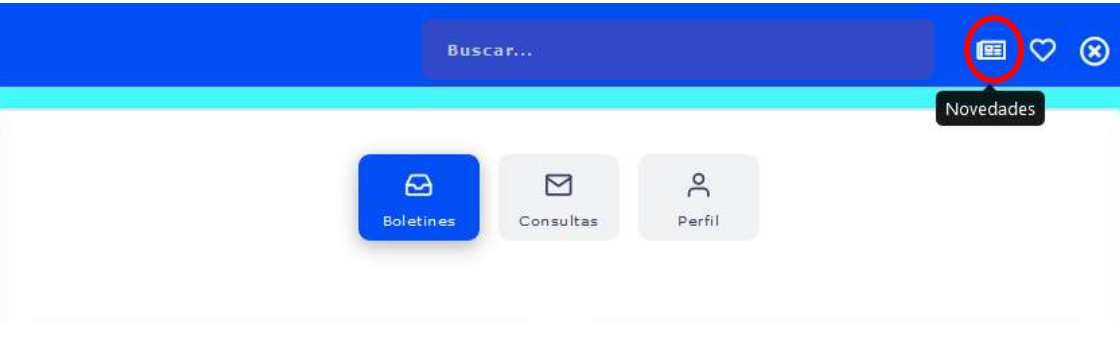

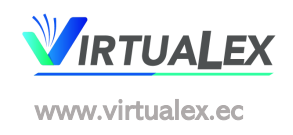

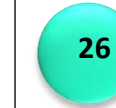

#### 8.1.1. BOLETINES DE HOY

Incluye la información de último momento, subida al sistema para la actualización inmediata del usuario, sin necesidad de que se publique en el correo de actualización diario

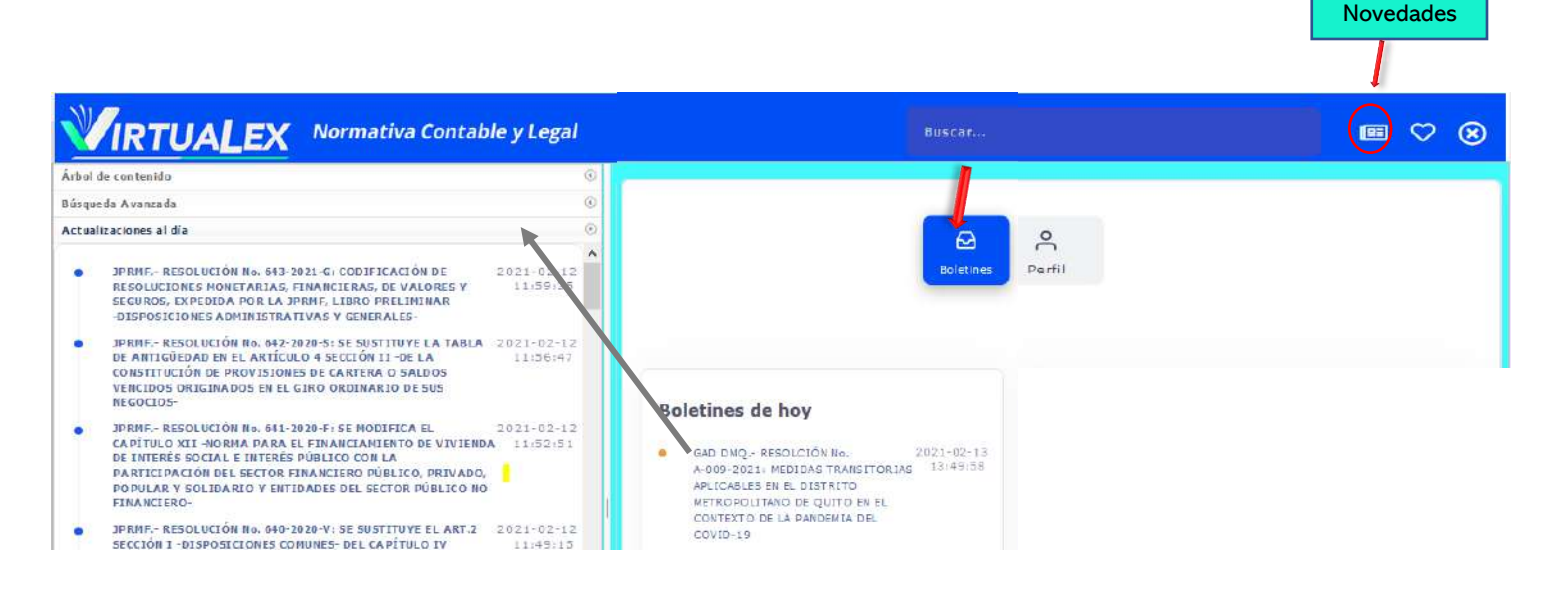

#### 8.1.2. HISTORIAL

El usuario va creando su propio historial con los últimos documentos que ha revisado, es decir en lo que ha dado un clic

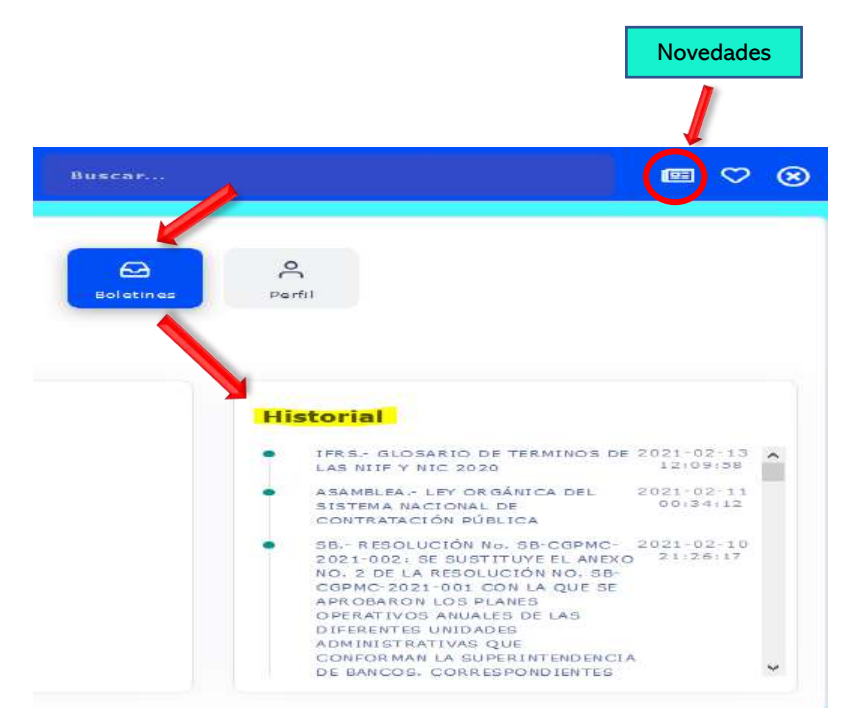

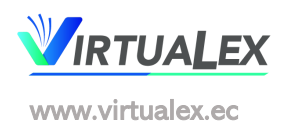

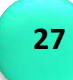

### 8.2. CONSULTAS

Cuando el usuario necesita que se le explique con detenimiento algún tema específico relacionado con el contenido general de la plataforma, podrá solicitarlo a través de esta opción:

| Boletines Consultas Perfil                                                                                                    |   |
|----------------------------------------------------------------------------------------------------|---|
| Esta sección fue creada para que pueda ealler sus consultas en temas de: NORMATIVA CONTABLE,<br>TRIBUTARIOS, LABORALES, PATROTALES y más, relativas al contenido de nuestra plataforma.<br>Escriba su consulta aquí. | × |
| Enviar Consulta                                                                                                    |   |

#### 8.3. PERFIL

Detalla los datos del usuario que está utilizando el sistema en el momento, la empresa o institución a la que pertenece, el tipo de licencia que posee, su vigencia, último ingreso y la posibilidad de cambiar de clave si lo requiere

|     | Boletines Consultas             |
|-----|---------------------------------|
| Ъ   | usinessLine S.A.S.              |
| I S | Datos de usuario                |
| Ē   | Tipo de suscripción:            |
|     | D Último ingreso: Cambiar clave |

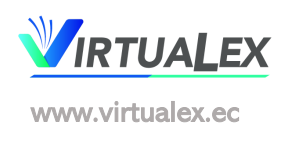

### 9. FAVORITOS

Este segmento fue activado, con el fin de que el usuario pueda guardar los documentos de su interés para que los pueda revisar en el momento que lo desee sin necesidad de buscarlo nuevamente el Árbol de Contenido

| FAVORITOS       IO       Filtror.         Resultados :       10       Filtror.         FECHA DE<br>PUBLICACIÓN †1       TÍTULO DE DOCUMENTO       11       INSTITUCIÓN<br>EMISOR       †1         2021-02-09       COE RESOLUCIONES DEL 09 DE FEBRERO DE 2021       COE NACIONAL       At         ASAMBLEA - RESOLUCION No. RL 2019-2021-073: SE<br>CONDENA LA PESCA NO SOSTENIBLE. ILEGAL. NO<br>DECLARADA Y REGLAMENTADA REALIZADA POR BUQUES<br>EXTRANJEROS ENTRE LA ZONA ECONOMICA EXCLUSIVA DE<br>NACIONAL       ASAMBLEA<br>NACIONAL       At                                                                                                    |                         | Buscar                                                                                                    |                       |            |   |        |
|----------------------------------------------------------------------------------------------------|-------------------------|----------------------------------------------------------------------------------------------------|-----------------------|------------|---|--------|
| Resultados :       10       Image: Second Second Se | VORITOS                 |                                                                                                    |                       |            |   | Pavont |
| FECHA DE       I       TÍTULO DE DOCUMENTO       INSTITUCIÓN       TÍ         2021-02-09       COE RESOLUCIONES DEL 09 DE FEBRERO DE 2021       COE NACIONAL       AL         2021-02-09       COE RESOLUCION NO. RL 2019-2021-073: SE       COE NACIONAL       AL         2020-08-04       ASAMBLEA - RESOLUCION NO. RL 2019-2021-073: SE       CONDENA LA PESCA NO SOSTENIBLE. ILEGAL. NO       ASAMBLEA         2020-08-04       EXTRANJEROS ENTRE LA ZONA ECONOMICA EXCLUSIVA DE       ASAMBLEA       ASAMBLEA                                                                                                    | sultados : 10           |                                                                                                    |                       |            |   | Q      |
| 2021-02-09 COE RESOLUCIONES DEL 09 DE FEBRERO DE 2021 COE NACIONAL AL<br>ASAMBLEA - RESOLUCION No. RL 2019-2021-073; SE<br>CONDENA LA PESCA NO SOSTENIBLE, ILEGAL, NO<br>DECLARADA Y REGLAMENTADA REALIZADA POR BUQUES<br>2020-08-04 EXTRANJEROS ENTRE LA ZONA ECONOMICA EXCLUSIVA DE NACIONAL AL                                                                                                    | ECHA DE<br>UBLICACIÓN 🏦 | TÍTULO DE DOCUMENTO                                                                                                    |                       | JCIÓN      |   |        |
| ASAMBLEA - RESOLUCION No. RL 2019-2021-073: SE<br>CONDENA LA PESCA NO SOSTENIBLE, ILEGAL, NO<br>DECLARADA Y REGLAMENTADA REALIZADA POR BUQUES<br>2020-08-04 EXTRANJEROS ENTRE LA ZONA ECONOMICA EXCLUSIVA DE NACIONAL AL                                                                                                    |                         | COE RESOLUCIONES DEL 09 DE FEBRERO DE 2021                                                                                                    | COE NA                | CIONAL     |   | Abir   |
| DE LAS ISLAS GALÁPAGOS, CERCA DE LA RESERVA MARINA<br>DE GALÁPAGOS                                                                                                    | D20-08-04               | ASAMBLEA - RESOLUCION No. RL 2019-2021-073: SE<br>CONDENA LA PESCA NO SOSTENIBLE, ILEGAL, NO<br>DECLARADA Y REGLAMENTADA REALIZADA POR BUQUES<br>EXTRANJEROS ENTRE LA ZONA ECONÓMICA EXCLUSIVA D<br>ECUADOR CONTINENTAL Y LA ZONA ECONÓMICA EXCLUSI<br>DE LAS ISLAS GALÁPAGOS, CERCA DE LA RESERVA MARINA<br>DE GALÁPAGOS | e ASAMBI<br>VA NACION | .EA<br>IAL | l | Abir   |

### 10. REQUERIMIENTOS TÉCNICOS:

- 10.1. Conexión a Internet por banda ancha (indispensable)
- 10.2. El sistema VIRTUALEX-Normativa Contable y Legal, trabaja con normalidad en todos los navegadores: Internet Explorer V 7.0 en adelante | Opera V 11.0 o superior | Apple Safari V 3.0 o superior. Para una mejor experiencia en su búsqueda se sugiere utilizar 
   Mozilla Firefox V 3.0 o superior
- 10.3. De ser necesario se debe calificar en su navegador a <u>www.virtualex.ec</u> y a <u>https://app.virtualex.ec</u> como "sitio seguro"
- 10.4. Adicionales: Adobe Acrobat Reader | Java Scripts habilitado | Cookies habilitado

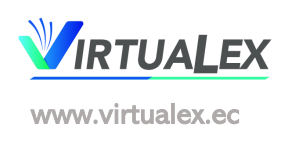

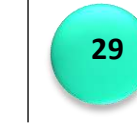

VIRTUALEX, es un producto de BUSINESSLINE S.A.S.

Todos los derechos reservados

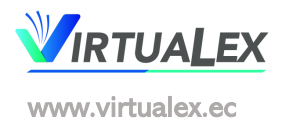